## Chromebook のアップデート

OSを最新でないために、アプリで不具合が生じる場合があります。 昼休みなどを利用して定期的に手動でのアップデートを促し、ChromeOSを最新にするようご指導ください。

アップデート手順(OS が古い場合はアップデートが自動ではじまるので休み時間などに行いましょう)

- ① 画面右下の時計をタップ → 設定(歯車)をタップ
- ② 画面左の「Chrome OS について」をタップし、「アップデートを確認」ボタンをタップする

| (6779E) (D. (6 💽 👻                                      | 2012                                                                                                    | Chrome 08 について                                                                                                    |           |
|---------------------------------------------------------|----------------------------------------------------------------------------------------------------|----------------------------------------------------------------------------------------------------|-----------|
| O D D D D D D D D D D D D D D D D D D D                 | → → + 0 - 0     →     →     →     →     →     →     →     →     →     →     →     →     →     →     →     →     →     →     →     →     →     →     →     →     →     →     →     →     →     →     →     →     →     →     →     →     →     →     →     →     →     →     →     →     →     →     →     →     →     →     →     →     →     →     →     →     →     →     →     →     →     →     →     →     →     →     →     →     →     →     →     →     →     →     →     →     →     →     →     →     →     →     →     →     →     →     →     →     →     →     →     →     →     →     →     →     →     →     →     →     →     →     →     →     →     →     →     →     →     →     →     →     →     →     →     →     →     →     →     →     →     →     →     →     →     →     →     →     →     →     →     →     →     →     →     →     →     →     →     →     →     →     →     →     →     →     →     →     →     →     →     →     →     →     →     →     →     →     →     →     →     →     →     →     →     →     →     →     →     →     →     →     →     →     →     →     →     →     →     →     →     →     →     →     →     →     →     →     →     →     →     →     →     →     →     →     →     →     →     →     →     →     →     →     →     →     →     →     →     →     →     →     →     →     →     →     →     →     →     →     →     →     →     →     →     →     →     →     →     →     →     →     →     →     →     →     →     →     →     →     →     →     →     →     →     →     →     →     →     →     →     →     →     →     →     →     →     →     →     →     →     →     →     →     →     →     →     →     →     →     →     →     →     →     →     →     →     →     →     →     →     →     →     →     →     →     →     →     →     →     →     →     →     →     →     →     →     →     →     →     →     →     →     →     →     →     →     →     →     →     →     →     →     →     →     →     →     →     →     →     →     →     →     →     →     →     →     →     →     →     →     →     →     →     →     →     → | 💿 Google Chrome OS                                                                                                    |           |
|                                                         | Estabolista                                                                                                    | H-2/a > 30.0.07740 (((Novi hald) (04.01 > 5))                                                                                                    | アップデートを展開 |
| () () () () () () () () () () () () () (                | ± 72.9>1                                                                                                    |                                                                                                    |           |
|                                                         | III PHER                                                                                                    | Rectaute of the second second se                                                                                                    | 10        |
|                                                         | <ul> <li>         かえきぞくズ         の         ・株会エンジン         </li> </ul>                                                                                                    | Change of the Control of the Control | 40        |
|                                                         | Ø 8+107+175+00-                                                                                                    | 18                                                                                                    | 12        |
| ∰ a <u>t</u> ♥ <mark>11002</mark>                       | # 2774                                                                                                    | 34                                                                                                    |           |
| _                                                       | Family (                                                                                                    | The second second secon | 57        |
|                                                         | thrans 03 (1995) T                                                                                                    |                                                                                                    | eper.     |
| DS が古い場合】<br> 動的にダウンロードが始まりま                            | ます。終わったら「再起動                                                                                                    | 」」のボタンが表示されるのでタップして再起動しま                                                                                                    | す         |
| Chrome OS について                                          | Chrome D                                                                                                    | ຣແລນາເ                                                                                                    |           |
| o Google Chrome OS                                      |                                                                                                    | Google Chrome OS                                                                                                    |           |
| デバイスを更新しています (10%)                                      |                                                                                                    | デバイスを再記動して更新を完了してくたさい。                                                                                                    |           |
| <ul> <li>パージェン 93.0.4577.95 (Official Build)</li> </ul> | (94 K · 9 F)                                                                                                    | パージョン 93.0.4577.95(Official Build) (64 ビット)                                                                                                    | PERCEN    |
|                                                         |                                                                                                    |                                                                                                    |           |
|                                                         |                                                                                                    |                                                                                                    |           |
| ) アップデート後再起動)                                           | たら、再び設定画面                                                                                                    | を開いて「アップデートを確認」をタップします                                                                                                    | F         |
| 「お使いの Chromeho                                          | okは最新ですい表                                                                                                    | 示されたらアップデートは完了です                                                                                                    |           |
|                                                         |                                                                                                    |                                                                                                    |           |
|                                                         | 「「勿口、みにフノノ凵」                                                                                                    | 「カガリマロにないしんのしょう                                                                                                    |           |
|                                                         |                                                                                                    |                                                                                                    |           |